# Eingabehilfe für die am PC erstellten Untersuchungsanträge aus der HI-Tier-Datenbank

Ab 01.01.2011 ist ein aus der HIT- Datenbank erstellter Untersuchungsantrag für Blutprobenuntersuchungen von Rindern einzusenden und ersetzt die vom Untersuchungsamt bislang ausgegebenen Vordrucke.

#### **Allgemeine Hinweise**

Im HIT- Programm gibt es drei verschiedene Untersuchungsanträge. Das Programm leitet sie dort hin und fordert auf, einen Antrag auszuwählen. Sie geben am Bildschirm zunächst Angaben zum Tierhalter (Kopfdaten) und die konkreten Untersuchungsaufträge ein. Es wird ihnen dann eine Liste angezeigt, in der sie noch Korrekturen zum Untersuchungsauftrag der ausgewählten Tiere vornehmen können. Erst dann werden sie aufgefordert, die Liste zu drucken. Vor dem Ausdruck bitte unbedingt die Druckereinstellungen anpassen. Was dafür zu beachten ist, finden sie unter Punkt **3. Untersu-chungsantrag drucken**. Die gedruckte Liste ist der Einsendebeleg, den sie im Stall beim Bluten verwenden.

Zum Anmelden im Programm benötigt der Tierarzt eine Registriernummer. Die Registriernummer wird beim zuständigen Veterinäramt beantragt. Hinweise dazu und zur Hoftierarzt- Vollmacht unter: http://www.lallf.de/fileadmin/media/PDF/tiergseuchendia/HofTA\_Vollmacht.pdf Falls der Tierhalter dem Tierarzt keine Vollmacht zur Dateneinsicht erteilen möchte, kann er selbst den HIT-Untersuchungsantrag vorbereiten bzw. ausdrucken und dem Tierarzt für die Probennahme im Bestand zur Verfügung stellen.

Ohne einen Speichervorgang in der HIT- Maske erfolgt nach spätestens 20 Minuten ein Verbindungsabbruch. Hierbei kann es zum Verlust der eingegebenen Daten kommen, die noch nicht abgespeichert wurden. Dies kann verhindert werden, indem der Datenbanknutzer sich erneut anmeldet (Eingabe des PIN-Codes) und über die "Zurück-Taste" des Browsers die Eingabemaske wieder aufsucht. Hierfür muss die "Zurück-Taste" zweimal angeklickt werden, der Rückweg erfolgt über die Anmeldeseite hinweg. Über "Einfügen" bzw. "Aktuelle Seite neu laden" werden die zuletzt eingegebenen Daten angezeigt.

Zum Labor darf als Untersuchungsantrag nur das Original (kein Fax, keine Kopie) eingesendet werden.

Die HIT-Datenbank befindet sich in ständiger Bearbeitung, d. h. es werden Veränderungen und auch Erweiterungen vorgenommen. Die in diesem Leitfaden angezeigten HIT-Masken entsprechen dem Stand vom Juni 2010.

## 1. Öffnen des Programms und Aufrufen der Eingabemaske

#### 1.1. Programm aufrufen

**HI-Tier** Aktuelles Herkunftssicherungs- und Informationssystem für Tiere ormanon S-Adresser NS-Ad<u>ress</u> Wichtige Informationen zur Bewegungsmeldung und zur Bestandserfassung erhalten Sie hier in der Informationsbroschüre DB Impressum Meldeprogramm Firmen-Adresser /erzeichnis O Unverschlüsselter Zugang, für alte Browser, Hinweise dazu siehe unter Sicherheit. Programm zum Velden von Geburt, Bewegung, Tod, Schlachtung usw. nach Sicherheit s-Verordnung sowie zum Anzeigen von Tier- und Bestandsdaten, die 2 Adresse lautet https://www.hi-tier.de/HitCom/ Zuständige Stellen 🤷 Regionalstellen, zuständig für die Bestandserhebung sowie Erfassung und Abwicklung der Geburts- , Bewegungs- und Schlachtmeldungen in den Ländern Adressdatenstellen in den Ländern zur Vergabe der Betriebsnummer und Pflege der Adressdaten

im Internet mit der Adresse: **www.hi-tier.de** das Programm aufrufen

hier den Menüpunkt Programm aktivieren

#### 1.2. Anmelden

| HI-Tier - Anmeldung                                                 | ÷                                                                                                    |          | *      |
|---------------------------------------------------------------------|----------------------------------------------------------------------------------------------------|----------|--------|
| E E                                                                 | Abmelden Information                                                                                                    | HELP?    | R54090 |
| Benutzeranmeldun                                                    | 2                                                                                                    |          |        |
| Betriebsnummer :                                                    | ? (12stellig numerisch, ggf. / Mitbenutzer)                                                                                               |          |        |
| PIN (Passwort) :                                                    | (6stellig numerisch, <u>PIN vergessen?</u> )                                                                                              |          |        |
| Es gibt 1 Hinweis:<br>Bitte Betriebsnummer<br>Bei Problemen mit der | und Passwort eingeben und anschließend die Schaltfäche 'Anmelden' (<br>Anmeldung lesen Sie bitte unbedingt <u>"Was ist zu tun wenn"</u> ! | trücken. |        |
|                                                                     | Anmelden                                                                                                    | Abmelden |        |

Unter **Betriebsnumme**r die 12 stellige *HIT Registriernummer* und unter **PIN (Passwort)** die *persönliche Identifikationsnummer* eingeben.

Schaltfläche

Anmelden aktivieren.

#### 1.3. Menü auswählen

Tierärzte und Tierhalter haben abweichende Bildschirmoberflächen.

Als Tierarzt wählen sie den Menüpunkt Auswahlmenü Hoftierarzt

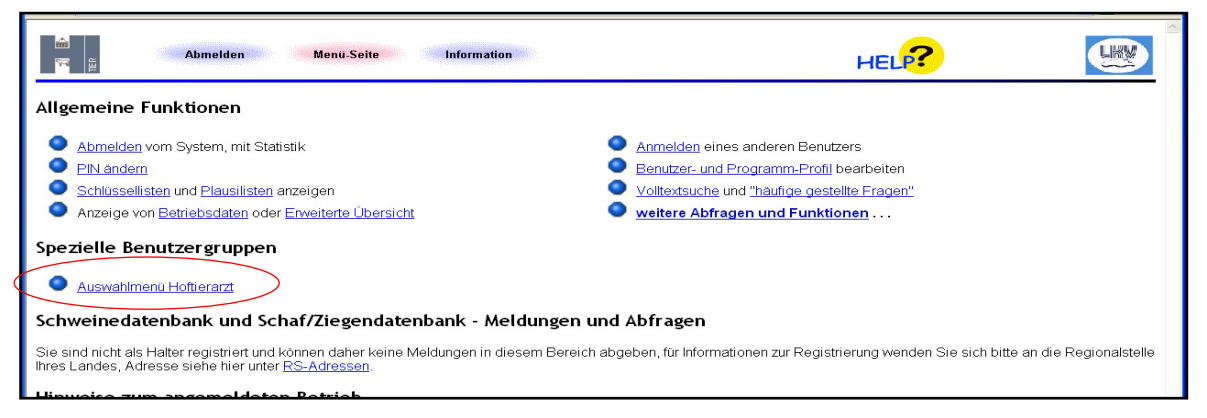

#### Als Tierhalter wählen sie diesen Menüpunkt Allgemeine Funktionen zur Tiergesundheit

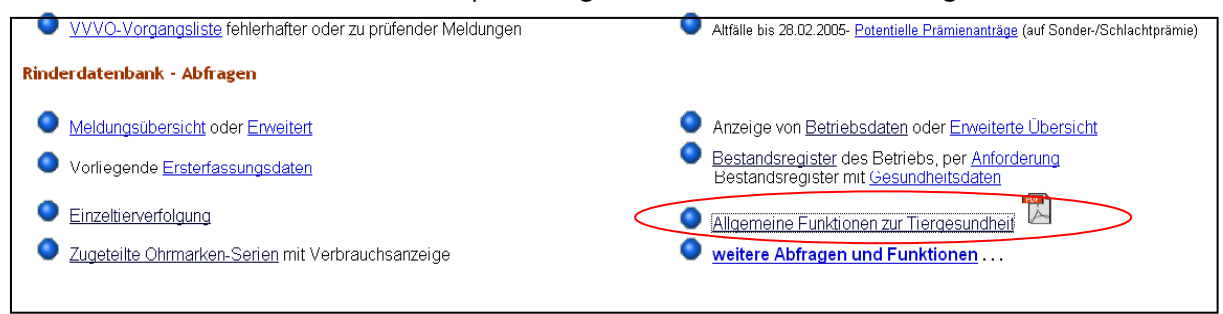

#### 1.4. Antragsmaske auswählen

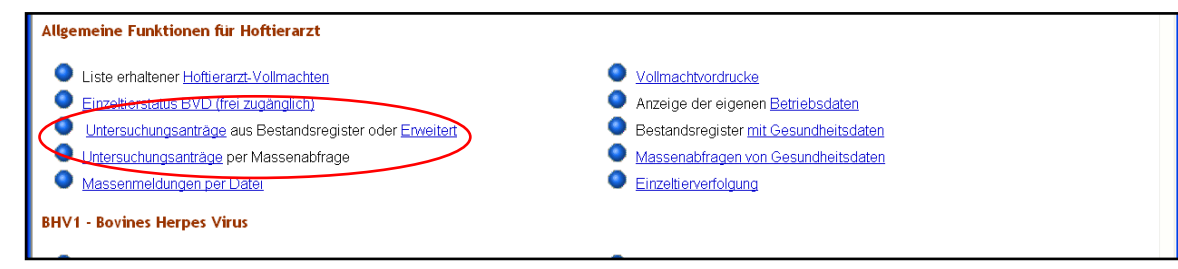

Für die Erstellung des Untersuchungsantrags stehen drei Masken zur Verfügung, die sich durch den Umfang ihrer Selektionsmöglichkeiten unterscheiden.

- 1. Die Kurzform: <u>Untersuchungsanträge</u> aus Bestandsregister, die für die Mehrzahl der in Frage kommenden Aufträge ausreichend ist und
- die Form <u>Erweitert</u>, die dem fortgeschrittenen Nutzer f
  ür sehr spezielle Anforderungen dienlich ist.
- <u>Untersuchungsanträge</u> per Massenabfrage, ist geeignet, wenn man eine <u>Vorausauswahl</u> der zu blutenden Tiere außerhalb dieses Programms trifft oder auch für wenige <u>Einzeltiere</u>. Man kann z.B. aus dem Herdenprogramm Tierlisten erstellen und diese in diesen Antrag importieren. Sofern nur einzelne Tiere zur Untersuchung anstehen, kann man direkt im Antrag diese eintragen. Eine genaue Anleitung finden sie unter **Punkt 4 Antrag per Massenabfra**ge.

Es gibt auch eine alte Version- diesen Untersuchungsantrag bitte nicht verwenden,

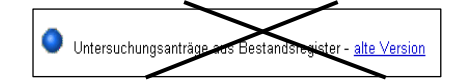

Im Folgenden bezieht sich die Anleitung auf die Kurzform. Aktivieren sie die Schaltfläche Untersuchungsanträge aus Bestandsregister

# 2. Anzeigen der zu untersuchenden Tiere

#### 2.1. Kopfdaten eingeben

| Erstellung maschir<br>Untersuchungsauftrag            | nenlesbarer Untersuchungsanträge "hier zur erweiterten ferm "hier zum Untersuchungsantrag per <u>Massenabfrage</u> "hier zum Register mit Gesundheitsdaten "hier zur Übersicht Elektr.                                                                                                    |
|-------------------------------------------------------|----------------------------------------------------------------------------------------------------|
| Bitte beachten Sie, das<br>nicht alle kostenfrei durc | s die Untersuchungsanträge von Ihnen auf Plausibilität zu überprüfen sind und in Ihrem zuständigen Untersuchungslabor ggfls. die auswählbaren Untersuchungsaufträge nicht alle bzw.<br>hgeführt werden. Es handelt sich um eine bundesweit einheitliche Nutzeroberfläche, die teilweise länderspezifische Auswahlkriterien anbietet. |
| Antragsart :                                          | Beispielmuster 🥂 🦿 🥐 (landesspezifisches Formular auswählen)                                                                                                    |
| Halter <u>Betrieb</u> :                               | Tierarzt BNR : ?? (12stellig numerisch), hier zur Liste Vollmacht-Betriebe                                                                                                    |
| Probenahme :                                          | (TT.MM.JJJJ, Datum der geplanten Probenahme)                                                                                                    |
| Unters. <u>labor</u> :                                | <ul> <li>Ø (bitte Labor auswählen, siehe Liste Labore)</li> </ul>                                                                                                    |
| Sortierung :                                          | nach Ohrmarkennummer 🤍 🕐                                                                                                    |
| BHV1 - Was :                                          | <ul> <li>⊗ Keine Untersuchung durchführen</li> <li>⊘ automat. Auswahl nach Kuhanteil, nur für amtl. anerkannt BHV1-freien Bestand</li> <li>⊙ Tiere älter 24 Monate</li> <li>⊙ nur weibliche Tiere älter 9 Monate</li> <li>⊙ alle Tiere im Bestand (60-Tage Untersuchung gem. Anlage1, Abs1b BHV1-V0)</li> </ul>                      |
| positive :                                            | ⊙ positive grau markiert, nicht ausgewählt ⊛ ohne positive Tiere [                                                                                                    |
| Wie :                                                 | ⊘automatisch nach Status und Impfinformation ○ alle mit gB/Vollvirus ○ alle mit gE     [○ leer]                                                                                                    |
| BVD - Was :                                           | ⊗ Keine Untersuchung durchführen  ?  Alle untersuchungspflichtigen Tiere (ohne / mit Status: 01-06, ∪0,∪1+∪2+∪35, №21, №31+№32)                                                                                                    |
| und :                                                 | ● ab 61 Tage                                                                                                    |
| und :                                                 | I ohne männliche Tiere älter 6 Monate<br>☐ ohne Tiere mit Nachkommen in diesem Untersuchungsdurchgang (NRW / HE-BVD-Leitlinien)                                                                                                    |
| Wie :                                                 | ⊙ Vir / Ag ⊙ Ser / Ak ⊘ Vir + Ser [ ○ leer]                                                                                                    |
| BTV - Was :                                           | 💿 Keine Untersuchung durchführen 🔿 Manuelle Auswahl von Einzeltieren 🔿 alle Tiere im Bestand 🥜                                                                                                    |
| Leukose - Was :                                       | 💿 Keine Untersuchung durchführen 🔿 Tiere älter 24 Monate 🥐                                                                                                    |
| Brucellose - Was :                                    | ⊗ Keine Untersuchung durchführen ○ Tiere älter 24 Monate ?                                                                                                    |
| ParaTb - Was :                                        | ⊗ Keine Untersuchung durchführen ⊖ Tiere älter 24 Monate ?                                                                                                    |
| Anzeigeumfang :                                       | ⊚Nur untersuchungspflichtige Tiere anzeigen ) Alle Tiere im Bestand anzeigen ?                                                                                                    |
| Ausgabeumfang :                                       | ⊙Nur zu untersuchende Tiere in Antrag ausgeben ○ Alle angezeigten Tiere in Antrag ausgeben ?                                                                                                    |
| Wie gehts weiter:<br>Bitte geben Sie die D            | Daten zum Untersuchungsantrag ein und drücken dann die Schaltfläche zum Anzeigen                                                                                                    |

- 1. **Antragsart**: über Pfeiltaste in die Auswahlbox gehen und "*Mecklenburg-Vorpommern: Antrag*" auswählen. Jedes Bundesland hat eigene Formulare.
- 2. Halter Betrieb: 12 stellige VVVO Nr. des zu beprobenden Bestandes eingeben.
- 3. Tierarzt BNR: 12 stellige HIT-Registriernummer des Tierarztes eingeben.

- 4. **Probenahme**: *Datum* der geplanten Probenahme. Auf Basis dieser Eingabe wird das Alter der Tiere zum Untersuchungszeitpunkt ermittelt. Das ist wichtig, wenn man z.B. für BVD alle Tiere ab 41. Lebenstag in dem Antrag aufgelistet haben möchte.
- 5. Unters.labor: 12stellige Betriebsnummer des Labors 130030001151 eingeben (Landesamt für Landwirtschaft, LMS = Lebensmittelsicherheit und Fischerei M-V Rostock) oder über Pfeiltaste auswählen
- 6. **Sortierung**: Auswahlmenü über Pfeiltaste öffnen. "Sortierung nach Ohrmarkennummer" wird i.d.R. verwendet, hängt aber von den Vor-Ort- Bedingungen während des Blutens ab. Alternativ kann es auch hilfreich sein, wenn auf dem Papierausdruck eine chronologische Anzeige der letzten fünf Ziffern einer Ohrmarke vorliegt.

alle mit blauer Schrift gekennzeichneten Felder und die Sortierung bleiben für den nächsten Aufruf des Programms voreingestellt

#### 2.2. Untersuchungsparameter festlegen

Im nächsten Schritt werden nacheinander sechs Untersuchungsparameter abgewählt oder ausgewählt (BHV1, BVD, BTV, Leukose/Brucellose, Paratuberkulose). Wird ein Parameter gewählt, ist in Abhängigkeit vom Alter, Geschlecht und Gesundheitsstatus der Tiere zu entscheiden, welche Tiere aufgelistet werden sollen. Danach erscheint eine Liste auf dem Monitor mit den Einzeltieren und ihren Aufträgen wie sie zunächst gewählt wurden. Diese kann am Bildschirm für jedes einzelne Tier geprüft und überarbeitet werden.

# <u>BHV1 – Was</u>: Nur Amtlich anerkannt freie Betriebe wählen die Option "automatische Auswahl nach Kuhanteil….".

Andernfalls müssen immer alle "**Tiere älter 9 Monate**" untersucht werden – der Amtstierarzt kann Ausnahmen genehmigen

#### positive: voreingestellt ist

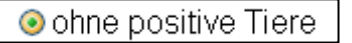

Das Programm würde Tiere als positiv ausweisen, wenn Ergebnisse aus vorangegangenen Untersuchungen in die HIT- Datenbank eingestellt worden wären. In M-V erfolgt das nicht standardmäßig, man kann es aber nachholen – Amtstierarzt kontaktieren. Bereits durch vorangegangene Untersuchungen als positiv erkannte Tiere werden nicht noch einmal untersucht werden (ein Tier bleibt lebenslang positiv). Es erfolgt keine Kostenübernahme durch die TSK für die bereits als positiv beurteilten Tiere!

o automatisch nach Status und Impfinformation kann nur verwendet werden, wenn Befunde und Impfstatus in die HIT Datenbank eingegeben worden wären. In M-V erfolgt das nicht standardmäßig, man kann es aber nachholen – Amtstierarzt kontaktieren.

<u>BHV1 - Wie</u>: BHV1 ungeimpfte Tiere sind mit "**gB** /**Vollvirus**" zu untersuchen, BHV1 geimpfte Tiere sind mit "**gE**" zu untersuchen

#### BVD- Was:

Alle untersuchungspflichtigen Tiere auswählen

In M-V wurden ab Juli 2007 für einen Großteil der Betriebe, die am BVD- Sanierungsverfahren teilgenommen haben, die BVD- Befunde in die HIT- Datenbank übergeben. Insofern kann der Software die automatische Auswahl noch zu untersuchender Tiere überlassen werden. Eine Kontrolle in der angezeigten Liste ist vor allem in den Beständen geboten, die bereits vor Juli 2007 Befunde auf BVD erhoben haben, diese Daten aber nicht in die Datenbank übergeben wurden.

| er Ohrstanzen       |
|---------------------|
| eis mittels ELISA)) |
| Blutproben          |
|                     |
| an Blutproben       |
|                     |

<u>BTV - Was:</u> "Manuelle Auswahl von Einzeltieren" muss ausgewählt werden, wenn Einzeltiere auf diesen Parameter untersucht werden sollen. Allerdings zeigt die Liste zwar die ausgewählten Tiere an, aber auf dem Papierausdruck muss BTV manuell angekreuzt werden, da für diesen Parameter keine automatische Übernahme erfolgt.

**Leukose und Brucellose** - **Was:** Für die Bestandsüberwachung müssen alle Tiere über 24 Monate im Drei- Jahresintervall untersucht werden. Es ist vorgesehen, dass die Tiere immer gleichzeitig auf Leukose und Brucellose untersucht werden. Ist keine Paralleluntersuchung gewünscht, muss dies auf dem Papierausdruck handschriftlich vermerkt werden.

**ParaTb** - **Was:** Auch hier kann nur eine Auswahl für die über 24 Monate alten Tiere automatisch erfolgen.

#### 2.3. Anzeigen der ausgewählten Tiere und Speichern

Nachdem alle Untersuchungsparameter festgelegt wurden, muss man sich die zu untersuchenden Tiere (zur Kontrolle oder besseren Übersicht) mit der Schaltfläche ANZEIGEN auf dem Bildschirm anzeigen lassen.

| Anzeigeumfang : 💿 Nur untersuchungspflichtige Tiere anzeigen 🔿 Alle Tiere im Bestand anzeigen 💎                                                                   |           |  |  |  |  |  |  |
|----------------------------------------------------------------------------------------------------|-----------|--|--|--|--|--|--|
| Ausgabeumfang : 💿 Nur zu untersuchende Tiere in Antrag ausgeben 🔿 Alle angezeigten Tiere in Antrag ausgeben 💎                                                     |           |  |  |  |  |  |  |
| Wie gehts weiter:<br>Bitte geben Sie die Daten zum Untersuchungsantrag ein und drücken dann die Schaltfläche zum Anzeigen                                         |           |  |  |  |  |  |  |
| Anzeigen IV mit Häkchen Druckform (PDF) IV Elektr. Untersuchungsauftrag speichern Hinweise zum PDF-Druck                                                          |           |  |  |  |  |  |  |
|                                                                                                    |           |  |  |  |  |  |  |
| © 1999-2010 Bay. StMELF, Verantwortlich für Fachfragen: Dr. R. Carmanns mailto:Richard.Carmanns@HI-Tier.de , Technik: H. Hartmann mailto:Helmut.Hartmann@HI-Tier. | <u>de</u> |  |  |  |  |  |  |
| Seite zuletzt bearbeitet: 28. April 2010 10:08, Anbieterinformation siehe hier im <u>impressum</u> .                                                              |           |  |  |  |  |  |  |
|                                                                                                    | 🔒 🗢       |  |  |  |  |  |  |
|                                                                                                    |           |  |  |  |  |  |  |

Der **Anzeigeumfang** ist standardmäßig auf die zur Untersuchung ausgewählten Rinder beschränkt. Um ggf. einen Überblick zum Tierbestand zu erhalten, ist die Option "Alle Tiere des Bestands bzw. in Tierauswahl" zu aktivieren. Dies ist z.B. sinnvoll, wenn man den untersuchungspflichtigen Zuchtbullen mit anzeigen und zur Untersuchung auswählen möchte.

Mit dem Ausgabeumfang legt man fest, welche Rinder im Papierausdruck erscheinen. Standardmäßig ist Nur zu untersuchende Tiere in Antrag ausgeben eingestellt. Sollen alle Tiere aus der Bildschirmanzeige auch im Papierdruck erscheinen, ist die Option <sup>Alle</sup> angezeigten Tiere in Antrag ausgeben zu aktivieren. Wenn nicht alle Tiere geblutet werden, bleiben die Felder für den Röhrchenbarcode leer.

Anzeigen wit Häkchen : ist standardmäßig aktiviert und sichert, dass für die Untersuchungsaufträge je Tier bereits Häkchen in der Liste gesetzt sind.

Elektr. <u>Untersuchungsauftrag speichern</u>: ist standardmäßig aktiviert und sichert eine Optimierung der automatisierten Verarbeitung der Formulare durch eine separate Speicherung. Die in der HIT-Datenbank hinterlegten Laboraufträge nutzen die Landesuntersuchungsämter für eingesandte Untersuchungsanträge, die von der Scannersoftware nicht verarbeitet werden können, weil z.B. Verschmutzungen auf den Barcodes zu Problemen beim Einlesen der Daten führen. Zudem ermöglicht es dem Labor auf Basis der im Auftrag mit übertragenen Tiergesundheitsdaten, wie z.B. dem BHV1-Status des Rindes, eine automatische Testzuweisung durchzuführen. Entfernt man das Häkchen, werden keine Daten gespeichert. Dies führt im Labor möglicherweise zu einer verzögerten Abarbeitung der Aufträge.

Aktivieren sie die Schaltfläche **Anzeigen**. Je nach Größe des Bestandes kann das einige Minuten dauern.

© 1999-2010 Bay StMELE, Verantwortlich für Fachfragen: Dr. R.C 12345 Ort-1 BHV1 BVD вти Leu Bru ParaTt BHV1-Daten BVD-Daten BTV-Daten LEU-Daten BRU-Daten Ohrmarke Geb./Gesch./Rasse Zugang Status Datum Vir/Ser/ Ag Ak gB gE Std Std Std Status Datum tatus <u>status</u> Status-Datum Status Datum Std Status Status-Datum 1 🗆 🗆 **V V** DE 09 123 00520 01.01.1999 VV SBT 29.05.2007 21.08.2007 01.05.2007 WDA NNI 01.10.2008 MP. 111 2 . . . DE 09 131 12000 02.03.1994 FL 26.09.1999 U35 01.05.2010 OHN NN 01.10.2008 01.01.1990 NN 02.08.2008 3 DE 09 131 12001 26.05.2009 W SBT 26.05.2009 26.05.2010 N11 27.11.2007 OHN VN 02.10.2008 DE 09 131 12002 26.05.2009 W SBT 26.05.2009 NF 26.05.2010 VN. 02.10.2008 4 OHN 5 DE 09 131 12003 26.05.2009 VV SBT 26.05.2009 19.05.2010 N11 02.05.2007 OHN VN. 01.05.2008 6 DE 09 131 12004 26.05.2009 W SBT 26.05.2009 26.05.2010 N10 10.04.2010 OHN NN 01.01.2007 DE 09 131 12005 26.05.2009 SBT 26.05.2009 26.05.2010 N10 10.04.2010 OHN 01.01.2007 Z NN. DE 09 131 12006 26.05 2009 W SBT 26.05 2009 NF 8 26.05.2010 N10 10.04.2010 OHN VN. 08.07.2008

Die Liste der ausgewählten Tiere kann jetzt auf dem Bildschirm überprüft und korrigiert werden.

Anzeigen Ømit Häkchen Druckform (PDF) ØElektr. Untersuchungsauftrag speichern Hinweise zum PDF-Druck

Die nicht vom System vorgeschlagenen Untersuchungsparameter sind grau markiert. Eine Änderung dieser Parameter ist möglich, indem das entsprechende Kästchen mit einem Häkchen aktiviert oder durch Entfernung des Häkchens deaktiviert wird.

### 3. Untersuchungsantrag drucken

Aktivieren sie die Schaltfläche: Druckform (PDF) . Gleichzeitig wird der aktivierte elektronische Untersuchungsauftrag gespeichert. Es öffnet sich ein Fenster, das mit "Öffnen" bestätigt wird oder sie möchten die Liste "**Speichern**", um später sie zu drucken oder Kopien zu erstellen. Danach geht ein weiteres Fenster auf, dass sie auffordert den Adobe Reader anzusteuern. Wenn sie den Adobe Rea-

der auf ihrem PC installiert haben, wählen sie die Schaltfläche: Dann geht das dritte Fenster auf, um das Programm auszuwählen. Fehlt das Programm, müssen sie es zunächst installieren. Aktivieren sie dafür die Schaltfläche

⊙ Webdienst f
ür die Suche nach einem geeigneten Programm verwenden.

Das Programm leitet sie dann mit In-

stallationshinweisen weiter.

| Dateidownload                                                                                                    | Windows ?X                                                                                                    | Öffnen mit                                                                                                    |
|----------------------------------------------------------------------------------------------------|----------------------------------------------------------------------------------------------------|----------------------------------------------------------------------------------------------------|
| Möchten Sie diese Datei öffnen oder speichern?         Image: untsantr13.pdf         Typ: Unbekannter Dateityp, 80,2 KB         Vor: www2.hi-tier.de         Image: Uffnen         Speichern         Abbrechen         Dateien aus dem Internet können nützlich sein, aber manche         Dateien können eventuell auf dem Computer Schaden anrichten.         Öffnen oder speichern Sie diese Datei nicht, falls Sie der Quelle         nicht vertrauen. Welches Risko besteht? | Die folgende Datei kann nicht geöffnet werden:<br>Datei: untsantr13[1].pdf Das Programm, von dem diese Datei erstellt wurde, muss bekannt sein, damit sie geöffnet werden kann. Die Suche kann automatisch online erfolgen, oder Sie können manuell ein Programm aus der Liste der auf dem Computer vorhandenen Programme auswählen. Wie möchten Sie vorgehen? Webdienst für die Suche nach einem geeigneten Programm verwenden Programm aus einer Liste auswählen. OK Abbrechen | Wahlen Sie des Programm, das zum Öffnen dieser Datei verwendet         Datei: untsantri 3[1],gdf         Corranne         Corranne< |

Jetzt erscheint der Papierausdruck auf dem Bildschirm.

Es werden ein Deckblatt, die Liste mit den Tieren und die letzen Seiten mit Legenden angezeigt

|                                                                                                    | _                                                                                                    |
|----------------------------------------------------------------------------------------------------|----------------------------------------------------------------------------------------------------|
| Landesamt für Landwirtschaft.                                                                                                    | ufraggeber Aufragenummer Labor-Nr.                                                                                                    |
| Lebensmittelsicherheit und Fischerei M-V                                                                                                    |                                                                                                    |
| Thierfelderstraße 18, 18059 Rostock                                                                                                    |                                                                                                    |
| Tel.: 0381/4035-0                                                                                                    | 76 09 000 000 0000 529                                                                                                    |
| Untersuch                                                                                                    | lungsauftrag                                                                                                    |
| 09 131 120 0001                                                                                                    | 27613                                                                                                    |
| Name-1311100001                                                                                                    | Registremanne des recates                                                                                                    |
| Riv.1                                                                                                    |                                                                                                    |
| Krein 131                                                                                                    | Standar / No.                                                                                                    |
| 12345 04-1                                                                                                    | Olive Kin                                                                                                    |
| Uniamonthum namontarial                                                                                                    |                                                                                                    |
| uniersuurungsmateriac.                                                                                                    |                                                                                                    |
| Nativblut EDTA-Blut                                                                                                    | Ohrstanzproben                                                                                                    |
| Kostenträgen                                                                                                    |                                                                                                    |
| TierhalterTierseuchenkasse                                                                                                    | Land                                                                                                    |
| Untersuchungsgrund:                                                                                                    |                                                                                                    |
| amtiche Handels<br>Bestandsuntersuchung amti. Teitherdersunters                                                                                                    | Untersuchung Abklärungsuntersuchung                                                                                                    |
| Entrahmedatum:                                                                                                    | Probenanzahl:                                                                                                    |
| Untersuchung BHV-1 BHV-<br>oB oE                                                                                                    | 1 BVD-Antigen/ BVD- Bruceliose Ptbc<br>Genom Antikorper Leukose Antikorper                                                                                                    |
| Alle Proben untersuchen<br>(Untersuchung ankreuzen)                                                                                                    |                                                                                                    |
| Einzelne Proben untersuchen                                                                                                    |                                                                                                    |
| Den Auftrag ner anweusen und zusätzen im Probentiatt unterhalb de<br>Tabelenzelle zeigt an, weiches Pelofür weichen Parameter zu nach                                                                                                    | a formative paragraphic data entry memory from management. Die objectie<br>leren lat. (2.5. für 5VC-AA data vierte Kästchen von links antweigen).                                                                                |
| Vorbericht/Bemerkungen                                                                                                    |                                                                                                    |
| BHV1 - freier Rinderbestand G                                                                                                    | esamtbestand BHV1 geimpft                                                                                                    |
| NICHT BHV1 - freier Rinderbestand                                                                                                    | elibestand BHV1 geimpft                                                                                                    |
|                                                                                                    | hemaliger Impfbestand                                                                                                    |
|                                                                                                    |                                                                                                    |
|                                                                                                    |                                                                                                    |
|                                                                                                    |                                                                                                    |
| ton enklar men mit die elektrometen Veranstang der Gulen menner<br>Tere erschnistlich der Ernektung der Unterschundsgegentnesen her<br>nichter-Galenders im Kannen die antichen Terekonstmekkingting<br>geweigstehen, operanischen ersteller von mit gelopen, bei die<br>Voraussetzungen für eine kostenrose Umersüchung nicht vorliegen. | Die Dreberentunkere erfolgte gemäß gülferer Romitiken. Ohne<br>Unterschrift des Tertekeitigen stendte Die Unterschningstateten<br>von mit gebagen, falle die Vorzuseitzungen für eine köstenisse<br>Untersuchung höht vorliegen. |
| I federate de Mineha dina                                                                                                    | Internation Barrant                                                                                                    |
| second literation                                                                                                    | Scherological Control of Control                                                                                                    |

Auf dem Deckblatt sind nach dem Druck noch Eintragungen erforderlich, insbesondere angaben zum Vorbericht und Unterschriften von Tierhalter und Tierarzt

| Г | -         | Tierbesitzer                | Tierarzt                                             |          | Labor-Nr.       |                                   |  |  |
|---|-----------|-----------------------------|------------------------------------------------------|----------|-----------------|-----------------------------------|--|--|
| F | fd.       | 09 131 120 0001<br>Ohrmarke | Röhrchen Barcode                                     | Lfd.     | Ohrmarke        | Röhrchen Barcode                  |  |  |
| ^ | iter<br>1 | Terstatus                   | aB aE ND BVD BL PIX<br>Gen AK BL PIX                 | Alter    | Tierstatus      |                                   |  |  |
| 1 | 38        | DE 09 123 00520             | 01.01.1999 / W / SBT                                 | 12       | DE 09 131 12019 | 26.05.2009/W/SBT                  |  |  |
|   | 2         | DE 09 131 12000             | 6H/96/ 8VD-49.49 LEUI BRU/ Pb<br>02.03.1004 / W / FL | 15       | DE 09 131 12020 | 8/0-4g.Ak<br>26.05.2009 / W / SBT |  |  |
| 1 | 3         |                             |                                                      | 12       |                 | 8/0-14/4                          |  |  |
| - | 12        | DE 09 131 12002             |                                                      | 12       | DE 09 131 12021 |                                   |  |  |
|   | 12        | DE 09 131 12008             | 26.05.2009 / W / SBT                                 | 12       | DE 09 131 12022 | 26.05.2009 / W / SBT              |  |  |
|   | 6         | DE 09.131.13009             | 8V0-Ag.Ak<br>26.05.2009 / W / SBT                    | 18       | DE 09 121 12023 | 8V0-Ag.Ak<br>26.05.2009 / W / SBT |  |  |
|   | 6         |                             | 8V0-44.X<br>26.05.2009 / W / SBT                     | 12       | NP              | #/0-NAX<br>26.05.2009 / W / SBT   |  |  |
| - | 7         | DE 09 131 12010             | 810-49.45                                            | 12<br>20 | DE 09 131 12024 | B/D-Ag.AK                         |  |  |
|   | 12        | DE 09 131 12011             | 26.05.2009/W/SBT                                     | 12       | DE 09 131 12025 | 28.05.2009/W/SBT                  |  |  |
|   | 12        | DE 09 131 12012             | 26.05.2009 / W / SBT                                 | 12       | DE 09 131 12026 | 26.05.2009 / W / SBT              |  |  |
|   | 9         | PW                          | 8VD-40,48<br>26.05.2009 / W / SBT                    | 22       |                 | 20.05.2009 / W / SBT              |  |  |
| - | 10        |                             |                                                      | 12<br>23 |                 | B/OAg.AX                          |  |  |
| - | 12        | DE 09 131 12015             | 26.05.2000 / W / SBT                                 | 12       | DE 09 131 12028 | 26.05.2009 / W / SBT              |  |  |
|   | 11        | DE 09 131 12016             | 26.05.2000 / W / SBT                                 | 12       | DE 09 131 12029 | 26.05.2009 / W / SBT              |  |  |
|   | 12        | PW                          | 8VD-4g.Ak<br>26.05.2000 / W / SBT                    | 25       |                 | 2/0-40.4X<br>26.05.2009 / W / SBT |  |  |
| - | 13        | DE 09 131 12017             | DVO-AgeA                                             | 12       | DE 09 131 12030 |                                   |  |  |
| Ŀ | 2         | DE 09 131 12018             | 2007, 2000 / W / SBT                                 |          |                 |                                   |  |  |

Hier ist der Platz für die Röhrchenbarcodes Bitte beim Aufkleben nicht die Kreuze mit den Untersuchungsaufträgen überkleben

Zum Drucken öffnen sie das Menü **Datei** und wählen **Drucken**. Es geht ein Fenster mit den Druckhinweisen auf.

| Drucken                                                                                                    | ×                                                                       |                                                                                                    |
|----------------------------------------------------------------------------------------------------|-------------------------------------------------------------------------|----------------------------------------------------------------------------------------------------|
| Drucken Drucker Name: Brother MFC-7820N Printer Status: Bereit Typ: Brother MFC-7820N Printer Druckbereich Alles Aktuelle Ansicht Aktuelle Seite Seiten 1 - 34 Drugken: Alle angegeb. Seiten  Seiten umkehren Seiteneinstellungen | Eigenschaften<br>Kommentare und Formulare:<br>Dokument und Markierungen | Hier ist wichtig, dass <b>SIE</b><br>bei der<br><b>Seitenanpassung Keine</b><br>auswählen.<br>Ansonsten kommt es im Labor<br>zu Schwierigkeiten beim Scan-<br>nen. |
| Exemplare: 1 Sorierer<br>Seitenanpassung: Keine                                                                                                    | 296,93                                                                  |                                                                                                    |

Der Ausdruck kann dann bei der Probennahme im Stall verwendet werden. Zum Labor darf nur das Original (kein Fax, keine Kopie) eingesendet werden.

Die letzten Seiten mit der Zusammenfassung der ausgewählten Tiere und die Legenden zu BHV1 und BVD - Codierungsnummern können bei ihnen verbleiben, sie sind nicht für das Labor vorgesehen.

| Zusammenfassung                                                                                                    |                                                                                                    |                                                                                      |                                                               |                          |           |                                                             | Legende                                                                                                    |                          |                       |                                                                                                    |                                                                                                    |
|----------------------------------------------------------------------------------------------------|----------------------------------------------------------------------------------------------------|--------------------------------------------------------------------------------------|---------------------------------------------------------------|--------------------------|-----------|-------------------------------------------------------------|----------------------------------------------------------------------------------------------------|--------------------------|-----------------------|----------------------------------------------------------------------------------------------------|----------------------------------------------------------------------------------------------------|
|                                                                                                    |                                                                                                    |                                                                                      |                                                               |                          |           |                                                             |                                                                                                    |                          |                       |                                                                                                    | Untersuchungsauftrag                                                                                                    |
| •                                                                                                    |                                                                                                    | Unte                                                                                 | ersuchu                                                       | ungsaut                  | trag      |                                                             |                                                                                                    |                          |                       |                                                                                                    |                                                                                                    |
|                                                                                                    |                                                                                                    |                                                                                      |                                                               |                          |           |                                                             |                                                                                                    |                          |                       | Legen                                                                                                    | de zum Tierstatus                                                                                                    |
| Tierbesitzer                                                                                                    |                                                                                                    | т                                                                                    | ierarzt                                                       |                          |           | Lab                                                         | or-Nr.                                                                                                    |                          |                       | BAD-Lie                                                                                                    | rstatus                                                                                                    |
| Probenahmedatur<br>Untersuchungsanl                                                                                                    | n:<br>tragsnummer:                                                                                                    | 30.06.2                                                                              | 2010                                                          |                          | _         |                                                             |                                                                                                    |                          |                       | Code<br>SYS<br>01<br>02<br>03<br>04<br>05<br>06                                                                     | Beschebung<br>Learne Aussage zum Tier wegen Systemfehler<br>dene Blubs (Viene verwerbare Unkrauchung)<br>dene Status (serologisch pasitv. Jehr Tier zu jung)<br>dene Status (serologisch pasitv. Jehr Tier zu jung)<br>dene Status (serologisch pasitv. Jehr Tier zu jung)<br>dene Status (serologisch megatv. Jehr Tier zu techn)<br>dene Status (serologisch megatv. Jehr Tier zu techn)<br>dene Status (serologisch megatv. Jehr Tier zu jung)                                                                                                    |
| Anzahl der Prober                                                                                                    | n:                                                                                                    |                                                                                      |                                                               |                          | -         |                                                             |                                                                                                    |                          |                       | 07<br>N10                                                                                                    | chne Status (Probe eingegangen)<br>BVDV unverdächtiges Rind (virologisch negativ aus Ohrstanze)                                                                                                    |
| Untersuchungspai<br>Anzahl Untersuch<br>Anzahl Tiere:                                                                                           | rameter:<br>ungen:                                                                                                    | BHV1-gB                                                                              | BHV1-gE<br>654<br>654                                         | BVD-Ag<br>200<br>200     | BVD-Ak    | втv<br>0<br>0                                               | Leukose<br>391<br>391                                                                                                    | Brucellose<br>391<br>391 | Paratb.<br>391<br>391 | N11<br>N12<br>N13<br>N14<br>N15                                                                                     | 01/2 / vinestability holi (vino) kon konjula i radi visa konjul<br>10/2 / vinestability konjul konjul konjul konjul konjul konjul<br>10/2 / vinestability konjul konjul konjul konjul konjul konjul<br>10/2 / vinestability konjul konjul konjul konjul konjul konjul<br>10/2 / vinestability konjul konjul konjul konjul konjul konjul konjul<br>10/2 / vinestability konjul konjul konjul konjul konjul konjul konjul konjul<br>10/2 / vinestability konjul konjul konjul konjul konjul konjul konjul konjul konjul konjul konjul konjul konjul<br>10/2 / vinestability konjul konjul k |
| Auswahikriterien<br>Antrogeart<br>Sottierung:<br>BHV1-Was:<br>positive:<br>wie:<br>BVD-Was:<br>wie:<br>BTV-Was:<br>wie:<br>Leukose-Was:<br>wie: | :<br>Antrag M-V<br>nach Ohrmark<br>nur weibliche <sup>-</sup><br>ohne positive <sup>-</sup><br>alle mit gE<br>Alle untersuch<br>ab 41 Tage<br>ohne männlich<br>Vir / Ag<br>Manuelle Auss<br>Standard<br>Tiere älter 24 I<br>Standard | ennumme<br>Tiere älter<br>Tiere<br>nungspflich<br>ne Tiere ä<br>wahl von I<br>Monate | er<br>9 Monate<br>htigen Tiere<br>Iter 6 Mona<br>Einzeltieren | e (ohne / mit<br>ite     | Status: O | 1-06, U0, L                                                 | J1+U2+U35                                                                                                    | , N21, N31               | +N32)*                | N31<br>N32<br>N35<br>U0<br>U1<br>U2<br>U35<br>P9<br>P10<br>P1<br>P10<br>P1<br>P10<br>P1<br>O11<br>O21<br>O31<br>O31 | Non-parameter NOV Michael (30 and, index liber IPT-Johnsonberg Verfahren Bayen)<br>Non parameter NOV Michael (30 and, index liber IPT-Johnsonberg Verfahren Bayen)<br>BVOV inverticit/conception parative and formatical bear IPT-Inverse<br>BVOV inverticit/conception parative and formatical bear IPT-Inverse<br>BVOV internet (vorlogisch parative, and formatinessuben)<br>BVOV internet (vorlogisch parative, and formatinessuben)<br>BVOV internet (vorlogisch parative, and formationsuben)<br>BVOV internet (vorlogisch parative, and formationsuben)<br>BVOV internet (vorlogisch parative, and formationsuben)<br>BVOV internet (vorlogisch parative, and vorlogisch based and and and and and and<br>DVV internet (vorlogisch parative, and vorlogisch based and and and and and<br>DVV internet internet based and and and and and and and and and an                                                                                                    |
| Brucenose-was:                                                                                                    | Stenderd                                                                                                    | Monate                                                                               |                                                               |                          |           |                                                             |                                                                                                    |                          |                       | 041                                                                                                    | ohne Status (virologisch negativ, aber Test zu früh), impflier<br>ohne Status (semionisch negativ), impflier                                                                                                    |
| wie:<br>ParaTb-Was:<br>wie:<br>Anzeigeumfang:<br>Ausgabeumfang:                                                                                 | Tiere älter 24 I<br>Standard<br>Nur untersuch<br>Nur zu untersu                                                                                                    | Monate<br>ungspflict<br>uchende 1                                                    | ntige Tiere i<br>Fiere in Anti                                | anzeigen<br>rag ausgebei | 1         |                                                             |                                                                                                    |                          |                       | 061<br>071<br>11X<br>111                                                                                            | unne danna jerovogavi megavi, mjelom<br>dena Slata (jelo kengaganga), introffer<br>dha Slata (jelo kengaganga), introffer<br>DVDV unveddahiges Rind (viologisch negativ), impfler<br>BVDV unveddahiges Rind (viologisch negativ), impfler                                                                                                    |
| 807 Sätze im Best<br>Kuhanteil = 42,0%<br>* Zusätzlich geimpfte *                                                                               | 807 Sätze im Bestandsregister, davon 731 Tiere für die Untersuchung ausgewählt.<br>Kuhanteil = 42,0%<br>• Zusätzlich geimpfle Tiere mit diesem Status                                                                                |                                                                                      |                                                               |                          |           | 112<br>113<br>114<br>115<br>121<br>131<br>132<br>135<br>U01 | BVDV unvertishtinge Rind (virogisch und seeflegisch nagetisk), implier<br>BVDV unvertishtinge Rind (virogisch angles, anahmetisculd), implier<br>BVDV unvertishtinge Rind (virogisch angles, seenolgisch obsit), implier<br>BVDV unvertishtinge Rind (virogisch angles, seenolgisch obsit), implier<br>BVDV unvertishtinger Rind (virogisch angles, seenolgisch obsit), implier<br>BVDV unvertishtinger Bild (virogisch angles, seenolgisch obsit), implier<br>BVDV unvertishtinger Bild (virogisch angles), seenolgisch obsit), implier<br>BVDV unvertishtinger Bild (virogisch angles), implier<br>BVDV unvertishtinger Bind (virogisch angles), implier<br>BVDV unvertishtinger Bind (virogisch angles), implier |                          |                       |                                                                                                    |                                                                                                    |
| Diese Selten sind am<br>Die Untersuchungslist                                                                                                   | 30.06.2010 um 11<br>e wurde auf der Gr                                                                                                    | :62 Uhr ge<br>undlage de                                                             | druckt worde<br>er aktuell gül                                | en.<br>Itigen Meldung    | en von de | zentralen D                                                 | )atenbank Hl-                                                                                                    | Tier erstellt.           | _                     | U1I<br>U2I<br>U3X<br>P9I<br>P1X<br>PII                                                                              | BVDV infest (vincipale) posity ogf, nachuntesschen), inplier<br>BVDV infest (vincipale) posity. Nachunchschung unklas, Imfeir<br>Mater eines PT-Teres, gdr, uttresschen, inteller<br>BVDV infest, uterkontein in positier (More Weischnlung, ist vor Ablard von 60 Tg.). Imfest<br>Perssett mit BVDV infest (vincipale) positier (More Weischnlung, and Ablard von 60 Tg.). Imfest<br>Perssett mit BVDV infest (vincipale) positier (More Weischnlung), and Ablard von 60 Tg.).<br>Ressett mit BVDV infest (vincipale) positier (More Weischnlung), and Ablard von 60 Tg.).                                                                                                    |

### 4. Antrag per Massenabfrage

Der Untersuchungsantrag per Massenabfrage bietet sich speziell für Großbetriebe aber auch für **Ein**zelproben an. So kann beispielsweise eine aus einem Herdenmanagementprogramm generierte CSV- Datei mit Ohrmarken eingelesen werden. Er kann auch verwendet werden, um für **manuell** geführte Tierlisten, die bestandsunabhängig untersucht werden sollen, ein Antragsformular zu erstellen.

Bewegen sie sich per Mausklick zur Eingabemaske für Allgemeine Funktionen.... und aktivieren die Schaltfläche Untersuchungsanträge per Massenabfrage

| Allgemeine Funktionen zur Tiergesundheit für den Halter                                                                                                    |                                                                                                    |
|----------------------------------------------------------------------------------------------------|----------------------------------------------------------------------------------------------------|
| <ul> <li>Liste vergebener <u>Hoftierarzt-Vollmachten</u></li> <li>Einzeltierstatus BVD (frei zugänglich)</li> <li><u>Untersuehungsanträge</u> aus Bestandsregister oder <u>Erweitert</u></li> <li><u>Untersuchungsanträge</u> per Massenabfrage</li> </ul> | <u>Vollmachtsvordrucke und Formulare,</u><br>z.B. Teilnahme BVD-Verfahren Bayern     Bestandsregister mit <u>Gesundheitsdaten</u> <u>Massenabfragen von Gesundheitsdaten</u> |
| BHV1 - Bovines Herpes Virus                                                                                                    |                                                                                                    |
| Untersuchungsanträge aus Bestandsregister - <u>atte Version</u>                                                                                                    | Untersuchungsanträge per Massenabfrage - <u>atte Version</u> / <u>für Auktionstiere</u>                                                                                      |
| Impfungen                                                                                                    |                                                                                                    |
| <ul> <li>Impfliste mit Tierdaten oder Impfblatt (betriebsbezogen)</li> <li>Eingabe <u>Einzeltier / Tabelleneingabe</u> / über <u>Bestandsregister</u></li> <li>Eingabe <u>Bestandsimpfungen / Tabelleneingabe</u></li> </ul>                               | Übersicht <u>Elektronische Impfaufträge</u> <u>Meldungsübersicht</u> Impfungen <u>Meldungsübersicht</u> Bestandsimpfungen                                                    |

Sie haben die Wahl

einzelne Ohrmarken per Hand einzugeben oder eine Tierliste aus einer Datei zu importieren

|                                                                     | ubmelden Menü-Seite VET-Menü                                                                                                    | HEL?                                                                    | ( |  |  |  |  |  |  |  |
|---------------------------------------------------------------------|----------------------------------------------------------------------------------------------------|-------------------------------------------------------------------------|---|--|--|--|--|--|--|--|
| Diese Seite ist noch in Erpr                                        | Diese Seite ist noch in Erprobung, bei Fehlem und Problemen wenden Sie sich bitte an <u>Andrea Wienecke@Hl-Tier de</u>                                                                                                    |                                                                         |   |  |  |  |  |  |  |  |
| Erstellung maschinenlest                                            | Erstellung maschinenlesbarer Untersuchungsanträge per MassenabfrageHer <u>geromtens fom</u> Herger <u>Bendet Betre Untersuchungsutins</u>                                                                                                    |                                                                         |   |  |  |  |  |  |  |  |
| Bitte beachten Sie, dass die Unt<br>sich um eine bundesweit einheit | Bitte beachten Sis, dass die Untersuchungsanträge von Ihnen auf Plausibilität zu überprijfen sind und in Ihrem zuständigen Untersuchungslabor ggfis, die auswählbaren Untersuchungsaufträge nicht alle bzw. nicht alle kostenfrei durchgeführt werden, sich um eine bundesweit einheitliche Nutzeroberfläche, die teilweise länderspezifische Auswahlkitterien anbletet. |                                                                         |   |  |  |  |  |  |  |  |
| Ohrmarken :                                                         |                                                                                                    | ? (10-15stellig, ggf. mit Komma als Liste)                              |   |  |  |  |  |  |  |  |
|                                                                     | DE1301234567, DE13023456                                                                                                    | 78,                                                                     |   |  |  |  |  |  |  |  |
| oder Ohrmarken-Datei :                                              | Durchsuchen                                                                                                    | ? (Dateiname mit kompletter Pfadangabe mit den entsprechenden Daten)    |   |  |  |  |  |  |  |  |
| Antragsart :                                                        | Mecklenburg-Vorpommern: Antrag                                                                                                    | ? (landesspezifisches Formular auswählen)                               |   |  |  |  |  |  |  |  |
| Halter <u>Betrieb</u> :                                             | 13 058 015 1001 Tierarzt <u>BNR</u> :                                                                                                    | (12stellig numerisch), hier zur Liste Vollmacht-Betriebe                |   |  |  |  |  |  |  |  |
| Probenahme :                                                        | 30.01.2010                                                                                                    | (TT.MM.JJJJ, Datum der geplanten Probenahme)                            |   |  |  |  |  |  |  |  |
| Unters. <u>labor</u> :                                              | ✓                                                                                                    | (12stellig numerisch, siehe Liste Labore)                               |   |  |  |  |  |  |  |  |
| Sortierung :                                                        | Sortierung wie in Ursprungsliste 🛛 🖌                                                                                                    | X                                                                       |   |  |  |  |  |  |  |  |
| BHV1 - Was :                                                        | ○ Keine Untersuchung durchführen<br>○ Tiere älter 9 Monate<br>○ alle Tiere im Bestand (60-Tage Untersuchung gem. Anlage1, Abs1b                                                                                                    | O Tiere älter 24 Monate     Our weibliche Tiere älter 9 Monate EHV1-V0) |   |  |  |  |  |  |  |  |
| positive :                                                          | Öpositive grau markiert, nicht ausgewählt 💿 ohne positive Tien                                                                                                    | e [Oleer]                                                               |   |  |  |  |  |  |  |  |
| Wie :                                                               | ⊙automatisch nach Status und Impfinformation ○alle mit gBA                                                                                                    | Vollvirus Oalle mit gE [Oleer]                                          |   |  |  |  |  |  |  |  |
| BVD - Was :                                                         | <ul> <li>Keine Untersuchung durchführen</li> <li>Alle untersuchungspflichtigen Tiere (ohne / mit Status: 01-06, U0)</li> </ul>                                                                                                    | U1+U2+U35, N21, N31+N32)                                                |   |  |  |  |  |  |  |  |
| und :                                                               | ◯ab 61 Tage                                                                                                    |                                                                         |   |  |  |  |  |  |  |  |
| una:<br>Wio:                                                        | Onne mannliche Tiere alter 5 Monate     Officient Australia                                                                                                    |                                                                         |   |  |  |  |  |  |  |  |
| BTV Was :                                                           | Vir/ Ag U Ser/ Ak Vir + Ser [ U leer]                                                                                                    | involtioron Calle Tiere in Pestand                                      |   |  |  |  |  |  |  |  |
| Leukose - Was :                                                     | Keine Untersuchung durchführen  Tiere älter 24 Monate                                                                                                    |                                                                         |   |  |  |  |  |  |  |  |
| Brucellose - Was :                                                  | Leurovse - was. O here one-sourcing durchindret of here aller 24 Monate -                                                                                                    |                                                                         |   |  |  |  |  |  |  |  |
| ParaTb - Was :                                                      | Keine Untersuchung durchführen  Tiere älter 24 Monate                                                                                                    | 7                                                                       |   |  |  |  |  |  |  |  |
| Anzeigeumfang :                                                     | Nur untersuchungenflichtige Tiere anzeigen 🔿 Alle Tiere im F                                                                                                    | Bestand anzeigen ?                                                      |   |  |  |  |  |  |  |  |
| Ausgabeumfang :                                                     | Nur zu untersuchende Tiere in Antrag ausgeben ○ Alle ange                                                                                                    | zeigten Tiere in Antrag ausgeben ?                                      |   |  |  |  |  |  |  |  |

Sofern nur einzelne Tiere zur Untersuchung anstehen, können Ohrmarken - **mit Komma getrennt** - direkt in das Eingabefeld eingegeben werden.

Das Feld bleibt leer, wenn eine Datei mit Ohrmarken als Datenquelle verwendet wird.

In diesem Fall ist der vollständige Speicherpfad anzugeben. Mit einem Klick auf die Schaltfläche "**Durchsuchen**" kann die entsprechende Datei aufgesucht und importiert werden.

Die zum Einlesen verwendete **Ohrmarken-Datei** muss im csv-Format vorliegen. Wenn sie z.B. eine Liste mit Tieren im Programm Excel erstellen, muss diese im Dateityp csv abgespeichert werden. In der ersten Zeile der Eingabedatei muss eine Spaltenüberschrift vorhanden sein- z.B. "**Ohrmarke**" oder "**LOM**". Beinhaltet die Eingabedatei weitere Spalten mit Informationen (wie z.B. Geburtsdatum oder Geschlecht) werden diese beim Import der Datei vom HIT- Programm ignoriert.

Beispiel für eine Importdatei und Auswahl des Dateityps csv

N Datai Rozzbaitan Ancisht Finfügan Format Futzas D:

| 뉟  | Dater   | Dearbeiten | Ausiene Enn | uyen rorma     | <u>i cx</u> iras Da    |
|----|---------|------------|-------------|----------------|------------------------|
|    | 💕 🔒     | 👌 🖪 🖸      | V 🥸 🕄 Y     | 🗅 🛍 • 🛷        | <b>₩) - (</b> 21 -   ( |
| 1  |         | 🛛 🔁 🖄      | 558         | b ()⊇   ₩2 Bea | arbeitung zurü         |
|    | E4      | -          | fx-         |                |                        |
|    |         | А          | В           | С              | D                      |
| 1  | Ohrmarl | ke         | Geburt      | Geschlecht     |                        |
| 2  | DE1300  | 000000     | 01.01.2010  | mänllich       |                        |
| 3  | DE 1300 | 000001     | 02.01.2010  | mänllich       |                        |
| 4  | DE 1300 | 0000002    | 03.01.2010  | mänllich       |                        |
| 5  | DE 1300 | 000003     | 04.01.2010  | mänllich       |                        |
| 6  | DE1300  | 000004     | 05.01.2010  | weiblich       |                        |
| 7  | DE1300  | 000005     | 06.01.2010  | weiblich       |                        |
| 8  | DE1300  | 000006     | 07.01.2010  | weiblich       |                        |
| 9  | DE1300  | 000007     | 08.01.2010  | weiblich       |                        |
| 10 | DE1300  | 000008     | 09.01.2010  | weiblich       |                        |
| 11 |         |            |             |                |                        |
| 12 |         |            |             |                |                        |
| 13 |         |            |             |                |                        |

Speichern der Datei im Dateityp csv

| Speichern unt         | u -                                           |                                           | ? 🗙    |
|-----------------------|-----------------------------------------------|-------------------------------------------|--------|
| Speichern <u>i</u> n: | 🗎 Eigene Dateien 🛛 🕑 🖓 🗠 🔯                    | 道 🎫 🕶 E <u>x</u> tras 👻                   |        |
| Zuletzt               | Name  Downloads Figene Bilder                 | Größe Typ<br>Dateiordner<br>Dateiordner   | 2      |
| verwende              | Eigene PaperPort-Dokumente                    | Dateiordner<br>Dateiordner                | c<br>2 |
| Desktop               | LabVIEW Data                                  | Dateiordner<br>Dateiordner<br>Dateiordner | 2<br>C |
| Eigene Dateien        |                                               |                                           |        |
| Arbeitsplatz          |                                               |                                           |        |
| Netzwerk              |                                               |                                           | >      |
|                       | Dateiname: Mappe1.csv                         |                                           | chern  |
| ÷                     | Dateityp: CSV (Trennzeichen-getrennt) (*.csv) | Abbr                                      | echen  |

Der Name der Datei (hier Mappe1.csv) aus dem Pfad "eigene Dateien" wird nun in die Schaltfläche

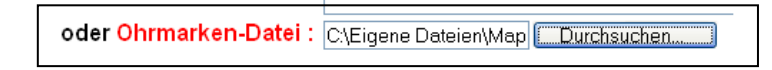

übernommen.

Im nächsten Schritt ist, wie in Punkt 2 der Anleitung vorgegeben, die **Betriebsnummer des Tierhalters** anzugeben. Das ist nur erforderlich, sofern die Ohrmarken gegen das Bestandsregister geprüft werden sollen. Wird kein Abgleich der Ohrmarken mit dem Bestandsregister gewünscht, darf keine Betriebsnummer eingegeben werden. Dafür muss im Papierausdruck der Betrieb handschriftlich in das dafür vorgesehene Feld eingetragen werden.

Alle weiteren Schritte entsprechend Punkt 2 dieser Anleitung.